## **Assign Material Properties**

.../Share/THM files/01 Beginner/Therm Example\_2\_Materials.THM

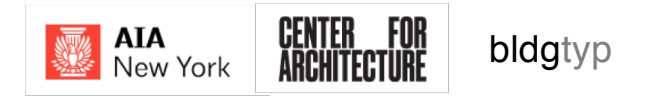

| THERM 7.4 - [Untitled-1]                                                | - 🗆 X    |
|-------------------------------------------------------------------------|----------|
| Reference File Edit View Draw Libraries Options Calculation Window Help | _ 8 ×    |
| ░D╔╬╔╗╗╔┍╺╔╶┼╕╸╡┍╸┾╺┑╲╱╲╠┊ӳ╚╙╎╠║<br>╶                                   |          |
|                                                                         |          |
|                                                                         | <b>-</b> |
|                                                                         | •        |
| x,y 0.5, 42.7 dx,dy -18.7, 20.9 len 28.0 Step 10.0 mm                   | 1        |
| Ready Sill                                                              |          |

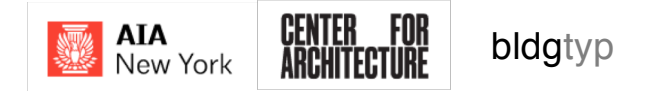

| HERM 7.4 - [Untitled-1]                                                                                                    | – 🗆 X                                                                                                    |
|----------------------------------------------------------------------------------------------------|----------------------------------------------------------------------------------------------------|
| 🕷 File Edit View Draw Libraries Options Calculation Window Help                                                                                                    | _ <i>8</i> ×                                                                                                    |
| 🗅 😅 🖬 🔠 🕒 ㅁ @ +ɬ 🛋 << 마 뉴 수 🔍 / 🔗 원 🦻 😃 🕺 Insulati                                                                                                    | on, Fiberglass Batt                                                                                                    |
| Gypsun<br>Gypsun<br>Hard bo<br>Hardboa<br>Insulati<br>Insulati<br>Insulati<br>Insulati<br>Insulati<br>Insulati<br>Insulati<br>Mineral<br>Mineral<br>Mohair<br>Neopren<br>Particle<br>Particle<br>Particle<br>Particle<br>Particle<br>Particle<br>Particle | , lightweight aggregate<br>, sand aggregate<br>ard, med density<br>rrd (Medium Density)<br>nn Board, Nail-base sheathing<br>nn Board, Shingle backer<br>nn Fiberboard<br>nn Fiberboard (Ceiling Tile, Lay-in Panel)<br>nn Fiberboard (Ceiling Tile, Lay-in Panel)<br>nn Fiberboard (Ceiling Tile, Lay-in Panel)<br>nn, Ecllulose Loose Fill, Milled paper or wood pulp<br>nn, Cellulose Loose Fill, Milled paper or wood pulp<br>nn, Expanded polystyrene (EPS)<br>nn, Fiberglass Batt<br>nn, Mineral Fiber Blanket<br>nn, Polyurethane Foam<br>Fiber-Loose Fill (Rock, Slag, Glass)<br>Fiber-Low Density (Rock, Slag, Glass)<br>the (Polychloroprene)<br>board (Low Density)<br>board (Medium Density)<br>v |
|                                                                                                    | First, we select the<br>geometry, then select<br>the desired material<br>from the drop down list                                                                                                    |
| xy 23.6, 46.9 dx,dy 5.3, 31.4 len 31.9 Step 10.0 mm Area: 153.4                                                                                                    |                                                                                                    |

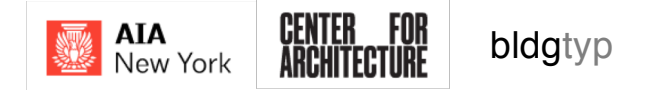

| THERM 7.4 - [Untitled-1]                                         |                                                                                                    | – 🗆 X            |
|------------------------------------------------------------------|----------------------------------------------------------------------------------------------------|------------------|
| 💃 File Edit View Draw Libraries Options Calculation Window Help  |                                                                                                    | _ <i>&amp;</i> × |
|                                                                  | Particleboard (Medium Density)                                                                                                    |                  |
|                                                                  | Particleboard (Medum Density) Polyurethane Foam Insulation (Spray Applied) Polyvinylchloride (PVC) Flexible PVB PVC / Vinyl - Rigid Radiation Enclosure Silica Gel (Desiccant) - Bulk Silica Gel (Desiccant) - Loose Fill Silicone Silicane Foam Silicane, Filled Steel - Galvanized Sheet (0.14% C) Steel - Stainless (Dxidized) Steel (Rolled, Ground) Stone Stucco Ureaformaldehyde Foam Urethane / Polyurethane Vermiculite Wood, Coniferous (Softwoods) Wood, Deciduous (Hardwoods)  V |                  |
|                                                                  |                                                                                                    | ▼<br>▼           |
| x,y 35.0, 46.9 dx,dy 17.3, 12.3 len 21.3 Step 10.0 mm Area: 16.0 |                                                                                                    |                  |
| Ready                                                            |                                                                                                    | Sill             |

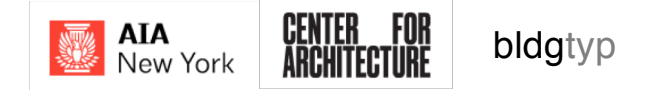

| 💑 File Edit View Draw Libraries Options Calculation Window Help                                                                                                    | _ 8 × |
|----------------------------------------------------------------------------------------------------|-------|
| 🗅 😂 🖬 🕒 다 🖉 🕂 🗨 📢 다 등 🗛 🥒 🗞 🗞 🦻 🕼 🖓 🕲 🛛 🎋 (?? <multiple selection="">??</multiple>                                                                                                    |       |
| Image: Solution of the second second seco |       |
|                                                                                                    | -     |
|                                                                                                    | •     |
| x,y 23.0, 40.0   ax, ay 4.4, 19.7   1en 20.2   step 10.0   mm   Area: 32.0<br>Ready Sill                                                                                                    |       |

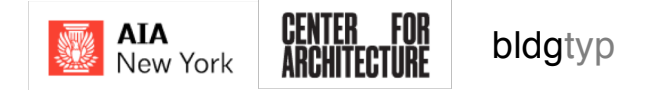

| THERM 7.4 - [Untitled-1]                                                               | -                                                                                                    | . 🗆 X    |
|----------------------------------------------------------------------------------------|----------------------------------------------------------------------------------------------------|----------|
| 🖫 File Edit View Draw Libraries Options Calculation Window Help                        |                                                                                                    | _ 8 ×    |
|                                                                                        | Particleboard (Medium Density)                                                                                                    |          |
|                                                                                        | Particleboard (High Density)       •         Particleboard (Lwo Density)       Particleboard (Lwo Density)         Particleboard (Lwo Density)       Particleboard (Medium Density)         Pertite       Pertite         Plexited (Davidnas fin)       Polyamide (Nylon)         Polyamide (Nylon)       Polyamide (Davidnas fin)         Polyamide (Polythene HD (High Density)       Polyatitylene (Polythene HD (Luo Density)         Polytetylene (Polythene HD (Luo Density)       Polytitylene (Polythene HD (Luo Density)         Polytestylene (Polythene HD (High Density)       Polytitylene (Polythene HD (Luo Density)         Polytestylene (Polythene HD (High Density)       Polytitylene (Polythene HD (High Density)         Polytitylene (Polythene HD (Figh Density)       Polytitylene (Polythene HD (High Density)         Polytitylene (Polythene HD (Figh Density)       Polytitylene (Polythene HD (High Density)         Polytitylene (Polythene HD (Figh Density)       Polytitylene (Polythene HD (Figh Density)         Polytitylene (Polythene HD (Figh Density)       Polytitylene (Polythene HD (Figh Density)         Polytitylene (Polythene HD (Figh Density)       Polytitylene (Polythene HD (Figh Density)         Polytitylene (Polythene HD (Figh Density)       Polytitylene (Polythene HD (Figh Density)         Polytertameer fram (Figh Density)       Polytitylene (Polythene HD (Figh Density)         Polytertameer fram (Fig |          |
|                                                                                        |                                                                                                    |          |
| 1 1 1 1 1 1 1 1 1 1 1 1 1 1 1 1 1 1 1                                                  |                                                                                                    | <u> </u> |
| r,y 22.0, 43.7 jux,uy 7.0, 12.6 jien 14.9 jstep 10.0 jmm jw,n 0.3, 32.0, 10.0<br>Ready | Sill                                                                                                    |          |

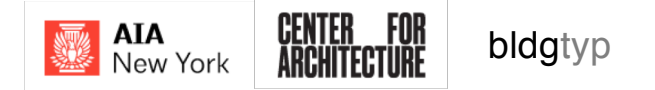

| THERM 7.4 - [Untitled-1]                                                                                                    | - 🗆 X  |
|----------------------------------------------------------------------------------------------------|--------|
| 🛣 File Edit View Draw Libraries Options Calculation Window Help                                                                                                    | _ 8 ×  |
| 🗋 🗅 😂 🖬 🖶 🕒 🕒 🖉 🕂 🛋 📢 🕩 😓 🗛 🖉 🗞 🤌 🥲 🦉 🥲 U 1 ½ 🛛 Particleboard (Medium Density)                                                                                                    |        |
| Cypsen. End Biological State of the second Medium Density<br>Gypsen. Sand aggregate<br>Hard baard, med density<br>Hardboard (Medium Density)<br>Hardboard (Medium Density)<br>Hardboard (Density)<br>Hardboard (Density)<br>Particleboard (Density)<br>Particleboard (Density)<br>Particle |        |
|                                                                                                    | •<br>• |
| x,y 1.3, 46.7 dx,dy -14.2, 18.7  len 23.5  Step 10.0 mm  w,h 0.5, 5.0, 2.5                                                                                                    |        |
| Ready Sill                                                                                                    |        |

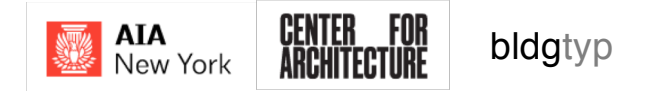

| n, THERM 7.4 - [Untitled-1]                                                                                                    | o ×      |
|----------------------------------------------------------------------------------------------------|----------|
| 🚓 File Edit View Draw Libraries Options Calculation Window Help                                                                                                    | _ 8 ×    |
| $\square \cong \blacksquare \boxtimes \square \square \square \square \square \square \square \square \square \square \square \square \square \square \square \square \square \square$                                                                                                    |          |
| Polycethae Canal Median Median |          |
|                                                                                                    | <b>▼</b> |
| x,y 23.5, 45.7 dx,dy 3.9, 19.1 len 19.5 Step 10.0 mm w,h 5.0, 5.0, 4.1                                                                                                    | <u> </u> |
| Sill                                                                                                    |          |

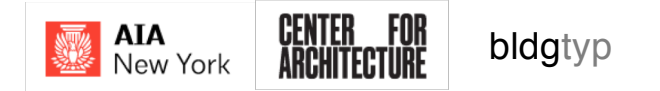

## Assigning 'Boundary Conditions'

.../Share/THM files/01 Beginner/Therm Example\_3\_BC.THM

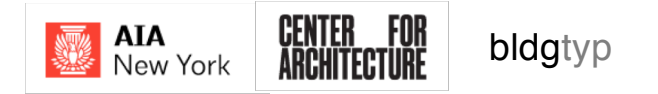

#### BC + U-Factor 'TAGS'

THERM needs us to specify the surface temperature, as well as surface filmcoefficient information. We'll also specify some custom **U-Factor** Tags which will allow us to measure the amount of heat flow later on.

We'll specify this edge as the interior 'gate' and set it as a **U-Factor tag of** 'Inside' We'll specify this edge as the exterior 'gate' and set it as a **U-Factor tag of** 'Outside'

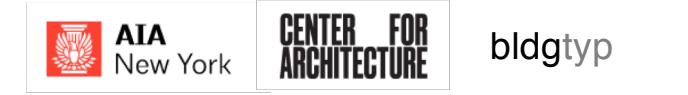

#### Surface Film Resistances

\*Note: Ceilings over 60 degrees are considered 'horizontal' heat flow (like walls)

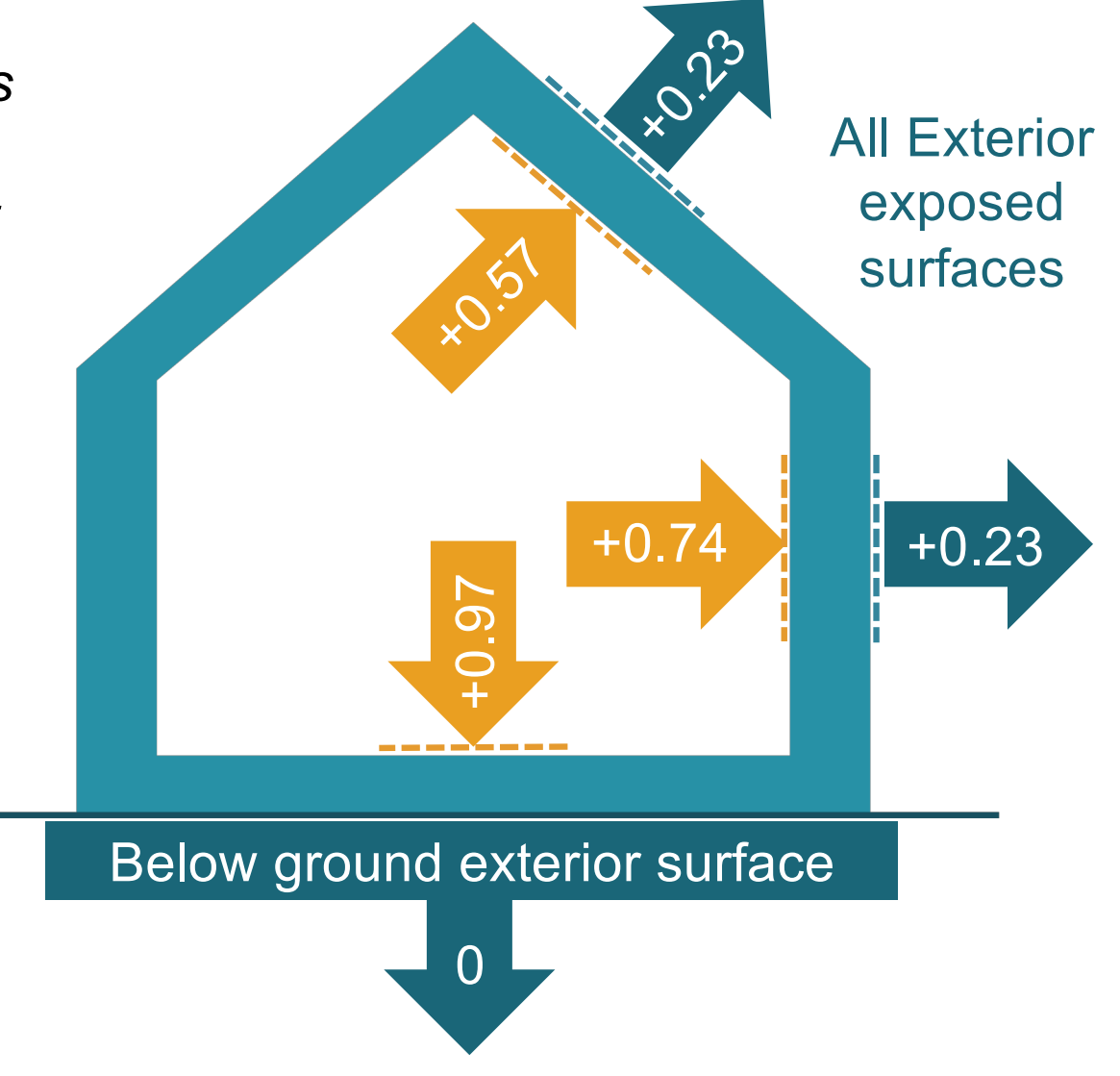

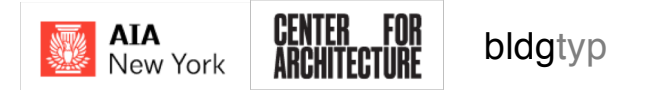

## **Boundary Conditions**

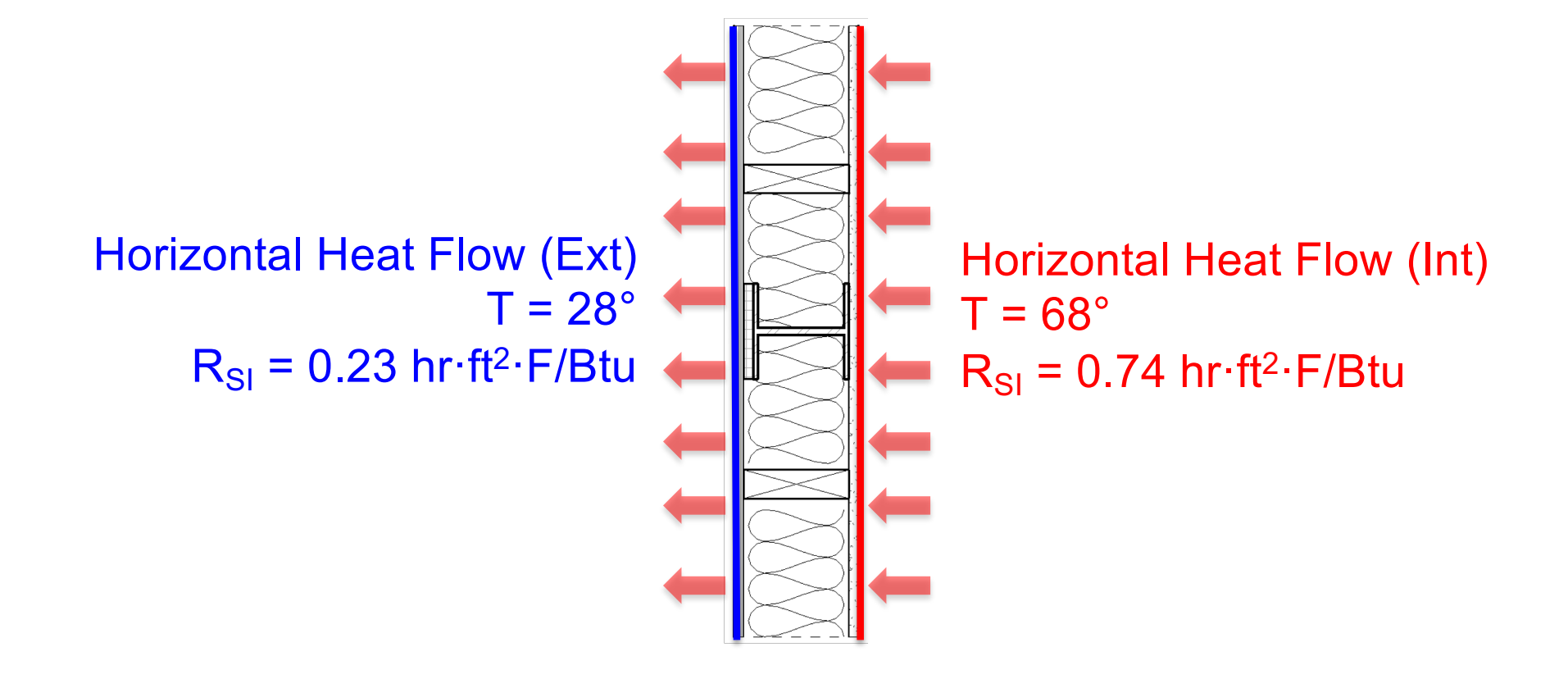

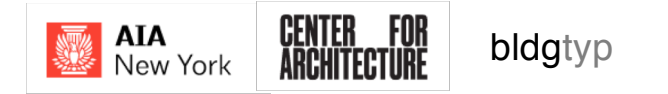

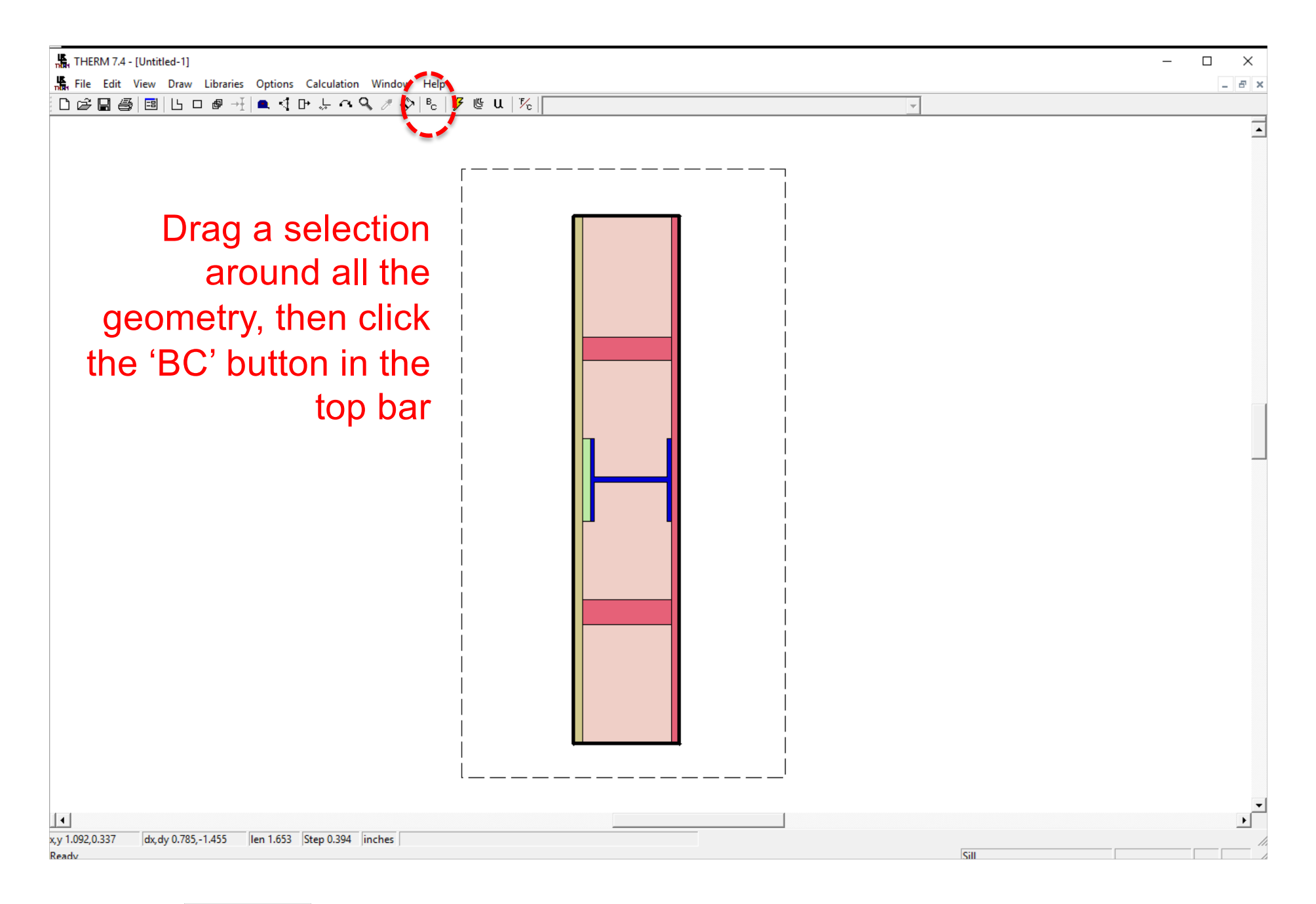

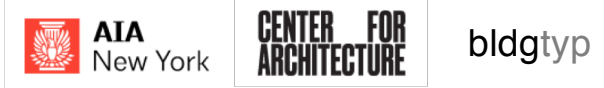

| THERM 7.4 - [Untitled-1]                                                                                                    | - 🗆 X  |
|----------------------------------------------------------------------------------------------------|--------|
| 🖫 File Edit View Draw Libraries Options Calculation Window Help                                                                                                    | _ & ×  |
| ┣╔╔╔╔╔╔╔╔╔╔╔╔╔╔╔╔╔╔╔╔╔╔╔╔╔╔╔╔╔╔╔╔╔╔╔╔╔                                                                                                    |        |
|                                                                                                    | •      |
| Generating Boundary Conditions       X         When generating the new Boundary Conditions:       Use the same library type as any existing or deleted boundary conditions, but assign new emissivities based on material properties         Image: Use all of the properties of any existing or deleted boundary conditions         Image: Use all of the properties of any existing or deleted boundary conditions         Image: Use all of the properties of any existing or deleted boundary conditions         Image: Use all of the properties of any existing or deleted boundary conditions         Image: Use all of the properties of any existing or deleted boundary conditions         Image: Use all of the properties of any existing or deleted boundary conditions         Image: Use all of the properties of any existing or deleted boundary conditions         Image: Use all of the properties of any existing or deleted boundary conditions         Image: Use all of the properties of any existing or deleted boundary conditions         Image: Use all of the properties of any existing or deleted boundary conditions         Image: Use all of the properties of any existing or deleted boundary conditions         Image: Use all of the properties of any existing or deleted boundary conditions |        |
| x,y 1.092,0.337 dx,dy 0.785,-1.455 len 1.653 Step 0.394 inches                                                                                                    | ▼<br>▶ |
| Ready                                                                                                    |        |

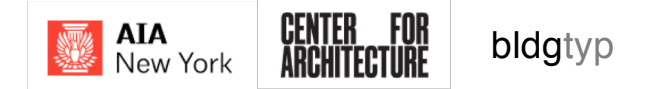

| Image: THERM 7.4 - [Untitled-1]         Image: File Edit View Draw Libraries Options Calculation Window Help         Image: Check Draw Libraries Options Calculation Window Help | ×       |
|----------------------------------------------------------------------------------------------------|---------|
| Now - select one 'edge'<br>a time and hit 'ENTER' o<br>the keyboard<br>enter<br>return                                                                                           | at<br>n |
| x, y 1.733,1.480 dx, dy 0.895,0.217  len 0.921  Step 0.394  inches  w,h 0.000, 1.260, 0.000  Sill                                                                                |         |

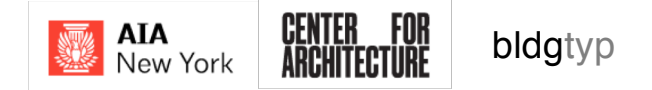

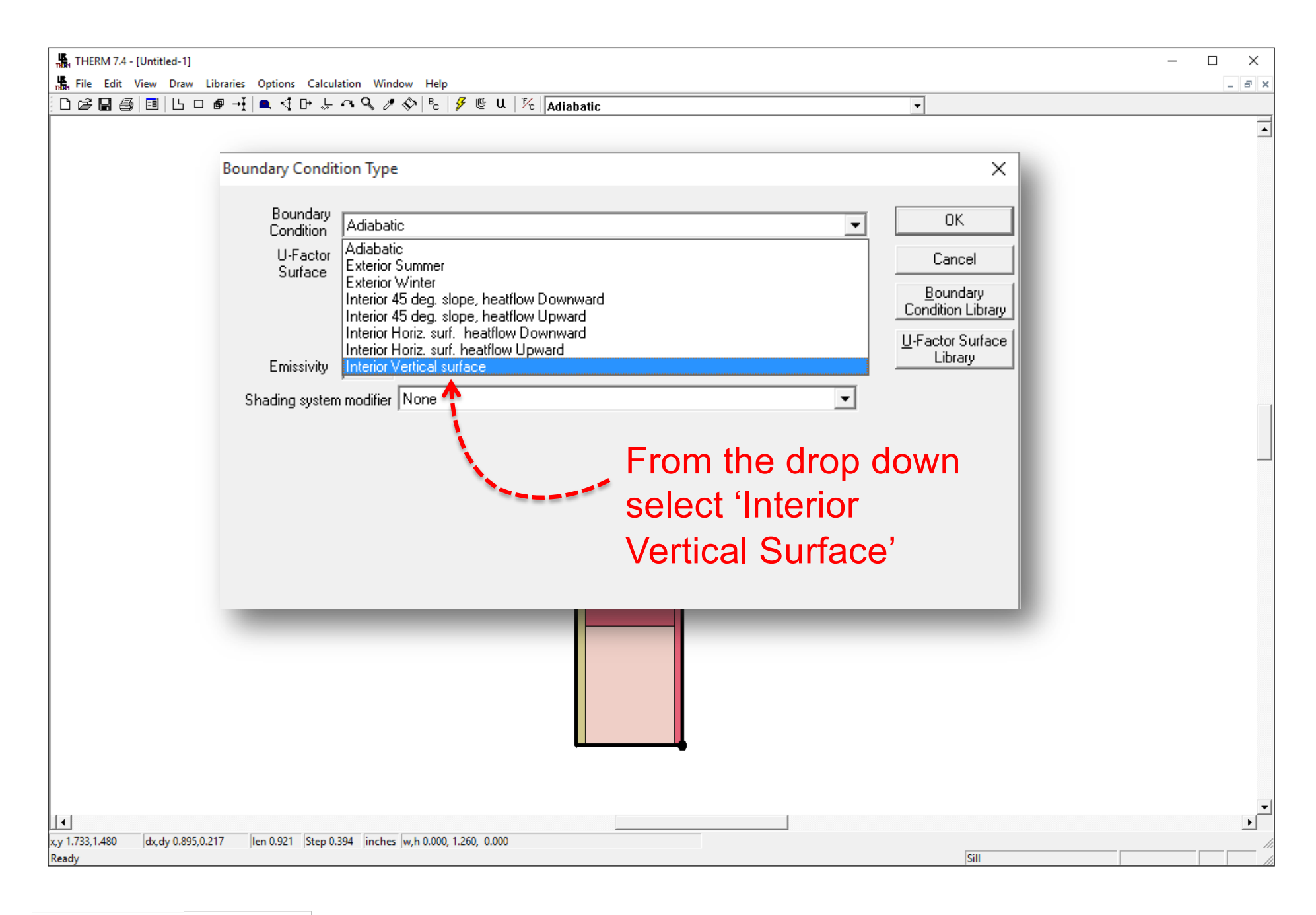

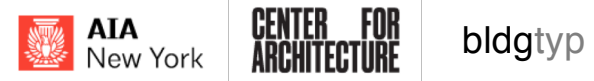

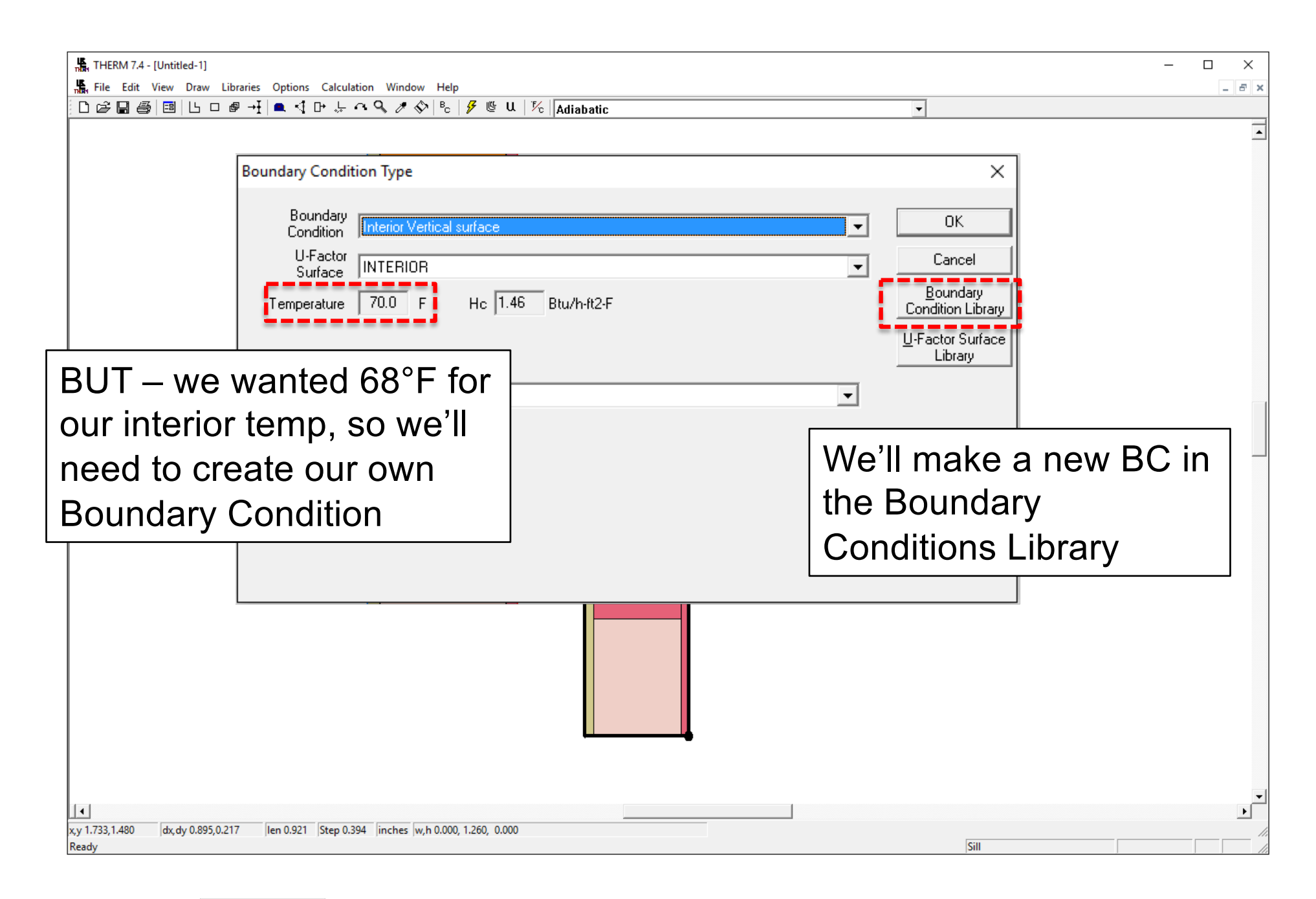

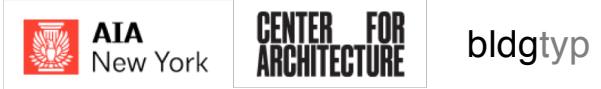

| L THERM 7.4 - [Untitled-1]                                                                                                    |                                                                                                    | _                                                              |        |
|----------------------------------------------------------------------------------------------------|----------------------------------------------------------------------------------------------------|----------------------------------------------------------------|--------|
| File Edit View Draw Libraries Options Calculation Window                                                                                                    | Help                                                                                                    |                                                                | _ & ×  |
| □╔╔╔╔╔╔┍╔┽╡╸╡┍╶┊┍╺╲╭╱                                                                                                    | B <sub>c</sub> 🔗 🕲 U 🏌 Adiabatic                                                                                                    | ▼                                                              |        |
| THERM 7.4 - [Untitled-1]         File       Edit       View       Draw       Libraries       Options       Calculation       Window         Color       Color | Help<br>Po Vertical surface<br>Model Simplified<br>Convection/Linearized Radiation<br>Temperature 70 F<br>Film Coefficient 1.46 Btu/h-ft2-F<br>New Boundary Condition name:<br>ISO 10211 Winter Interior=68, Rsi=0.74<br>OK Cancel | Close Cancel New Color Save Lib Save Lib As Load Lib Protected |        |
| ↓<br>x,y 1.733,1.480 dx, dy 0.895,0.217 len 0.921 Step 0.394 linches w,<br>Readv                                                                                                    | Relative Humidity: 50 %                                                                                                    | Sill                                                           | •<br>• |

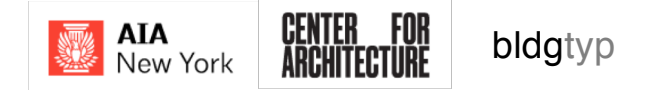

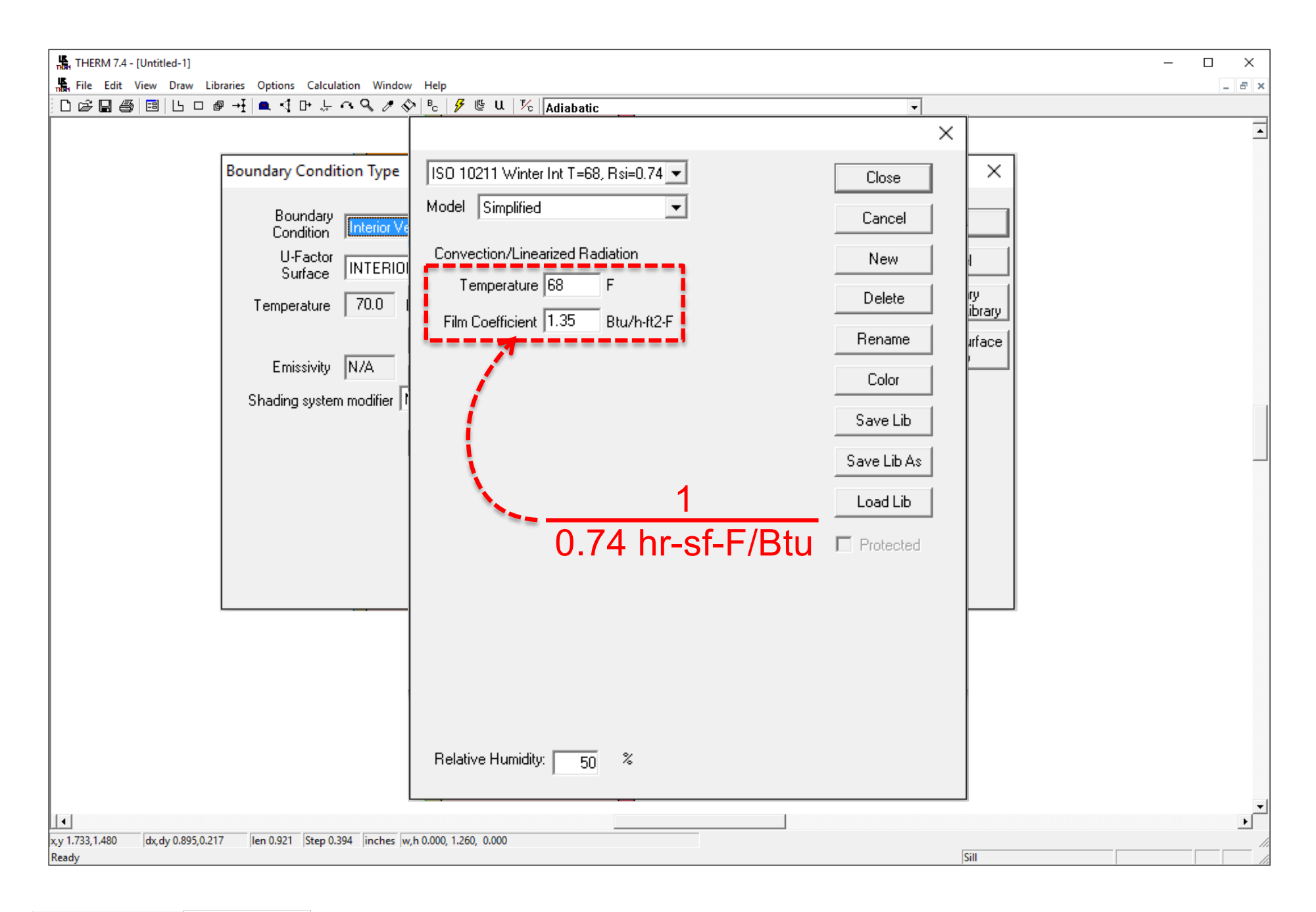

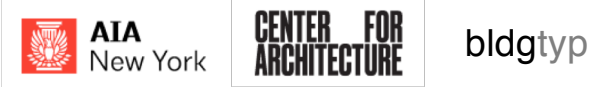

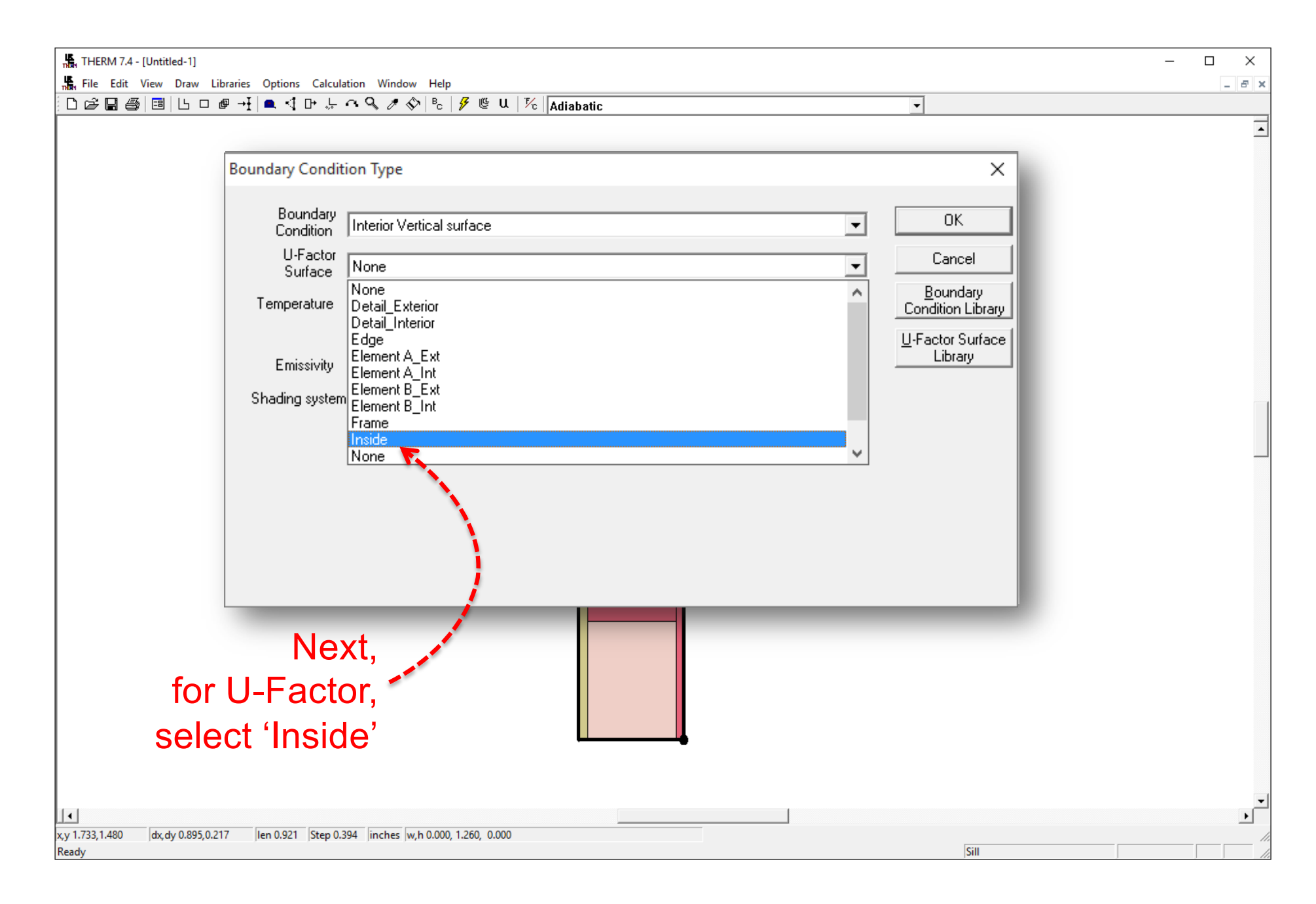

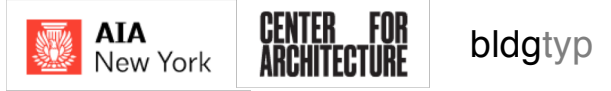

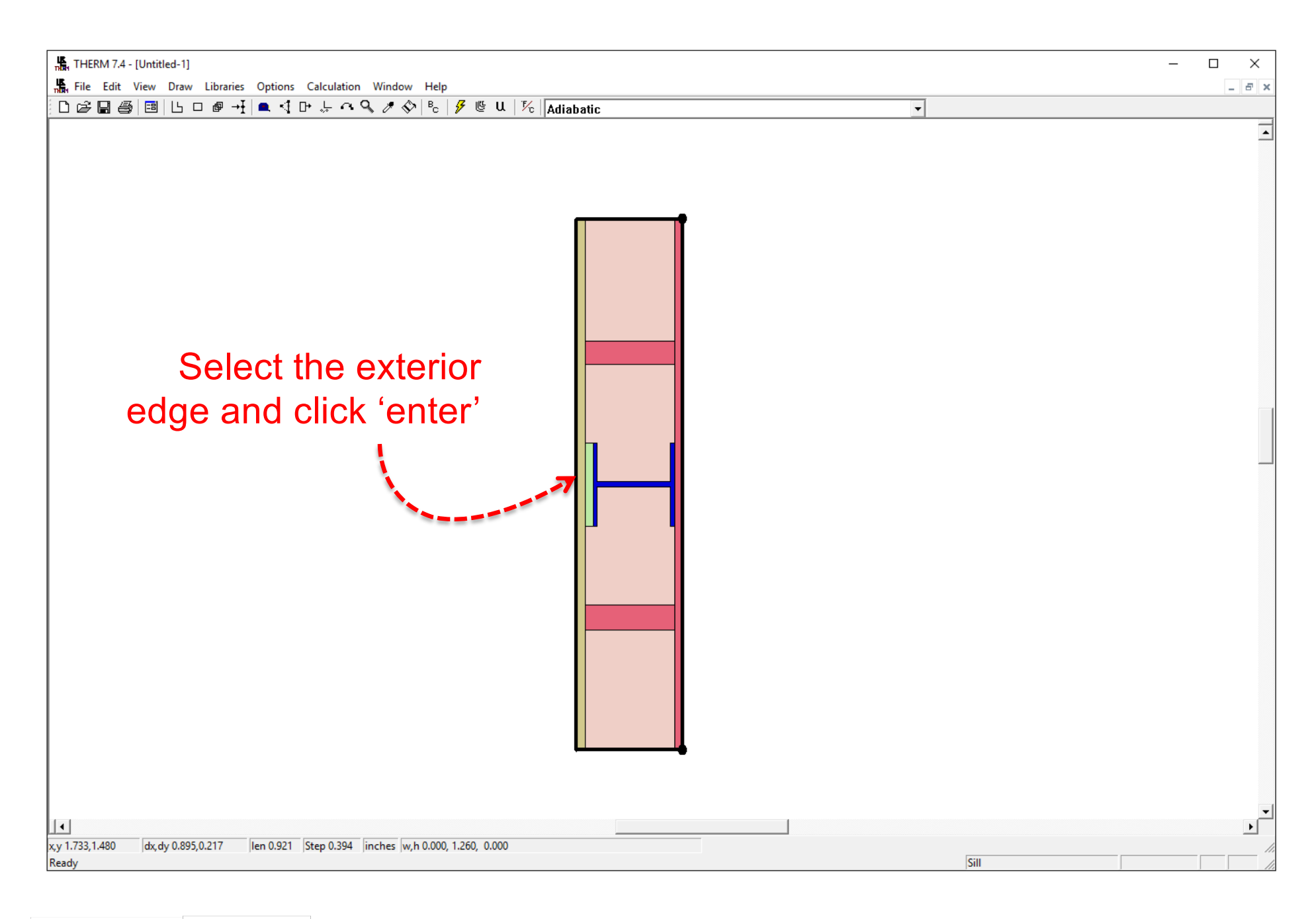

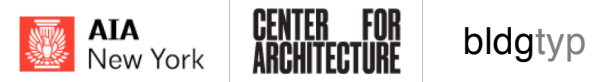

# **Exterior Boundary Temp?**

- ISO 10211 gives no useful guidance
- PHI says to use 20°C int. and -10°C ext.
- If using the model to evaluate RH or condensation risk, follow ISO 13788:

#### 4.2 External boundary conditions

#### 4.2.1 Location

Unless otherwise specified, the external conditions used shall be representative of the location of the building, taking account of altitude where appropriate.

NOTE Unless other information is available (for example in national standards), it can be assumed that temperature falls by 1 K for every 200 m increase in altitude.

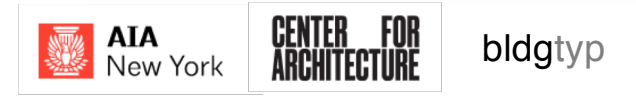

| THERM 7.4 - [Untitled-1]                                                                                                    |                                                    |                                                                      | - 🗆 X  |
|----------------------------------------------------------------------------------------------------|----------------------------------------------------|----------------------------------------------------------------------|--------|
| Handright File Edit View Draw Libraries Options Calculated and the Libraries options Calculated and the Libraries of the Libraries of the Lib | lation Window Help<br>のQ まか Bo J 伊 時 日 1万 Adjustic | -                                                                    | _ & ×  |
| File       Edit       View       Draw       Libraries       Options       Calc         □       □       □       □       □       □       □       □       □       □       □       □       □       □       □       □       □       □       □       □       □       □       □       □       □       □       □       □       □       □       □       □       □       □       □       □       □       □       □       □       □       □       □       □       □       □       □       □       □       □       □       □       □       □       □       □       □       □       □       □       □       □       □       □       □       □       □       □       □       □       □       □       □       □       □       □       □       □       □       □       □       □       □       □       □       □       □       □       □       □       □       □       □       □       □       □       □       □       □       □       □       □       □       □       □       □       □       □       □                                                                                                    | Iation Window Help                                 | OK       Cancel       Boundary       Condition Library       Library |        |
|                                                                                                    | .394 jinches w,h 0.000, 1.260, 0.000               | Sill                                                                 | •<br>• |

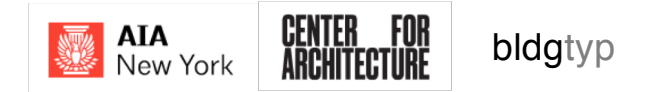

| THERM 7.4 - [Untitled-1]                                                                                                    |                                                                                                    | – 🗆 X        |
|----------------------------------------------------------------------------------------------------|----------------------------------------------------------------------------------------------------|--------------|
| File Edit View Draw Libraries Options Calculation Window                                                                                                    | Help                                                                                                    | _ <b>8</b> × |
| ▯▯◶▤◙▯▯▯▯▯๏◢₁◾◖▫◞ぺ९◞◈◈▯<br>▫                                                                                                    | <sup>B</sup> <sub>C</sub>   <i>¥</i> <sup>B</sup> <sup>C</sup>   Adiabatic<br>▼                                                                                                    |              |
| Boundary Condition Type         Boundary<br>Condition       Exterior Win         U-Factor<br>Surface       Adiabatic<br>Exterior Sum         Temperature       Interior 45 de<br>Interior Horiz<br>Interior Horiz         Emissivity       Shading system modifier | Exterior Winter   Model   Simplified   Convection/Linearized Radiation   Temperature   F   Delete   Film Coefficient   5388   Btu/h-ft2-F   Rename   V   V   Color   Save Lib   Save Lib   Save Lib   Save Lib   Save Lib   Color   New   ISD 10211   Winter Ext=28, Rse=0.23   OK   Color   Save Lib   Save Lib |              |
| ↓<br>x,y 1.733,1.480 dx, dy 0.895,0.217 [len 0.921 [Step 0.394 ]inches ]w,h (<br>Ready                                                                                                    | Relative Humidity: 50 %                                                                                                    | •<br>•       |

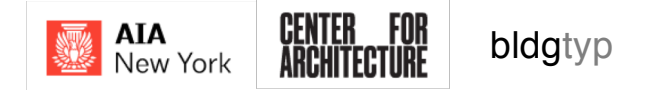

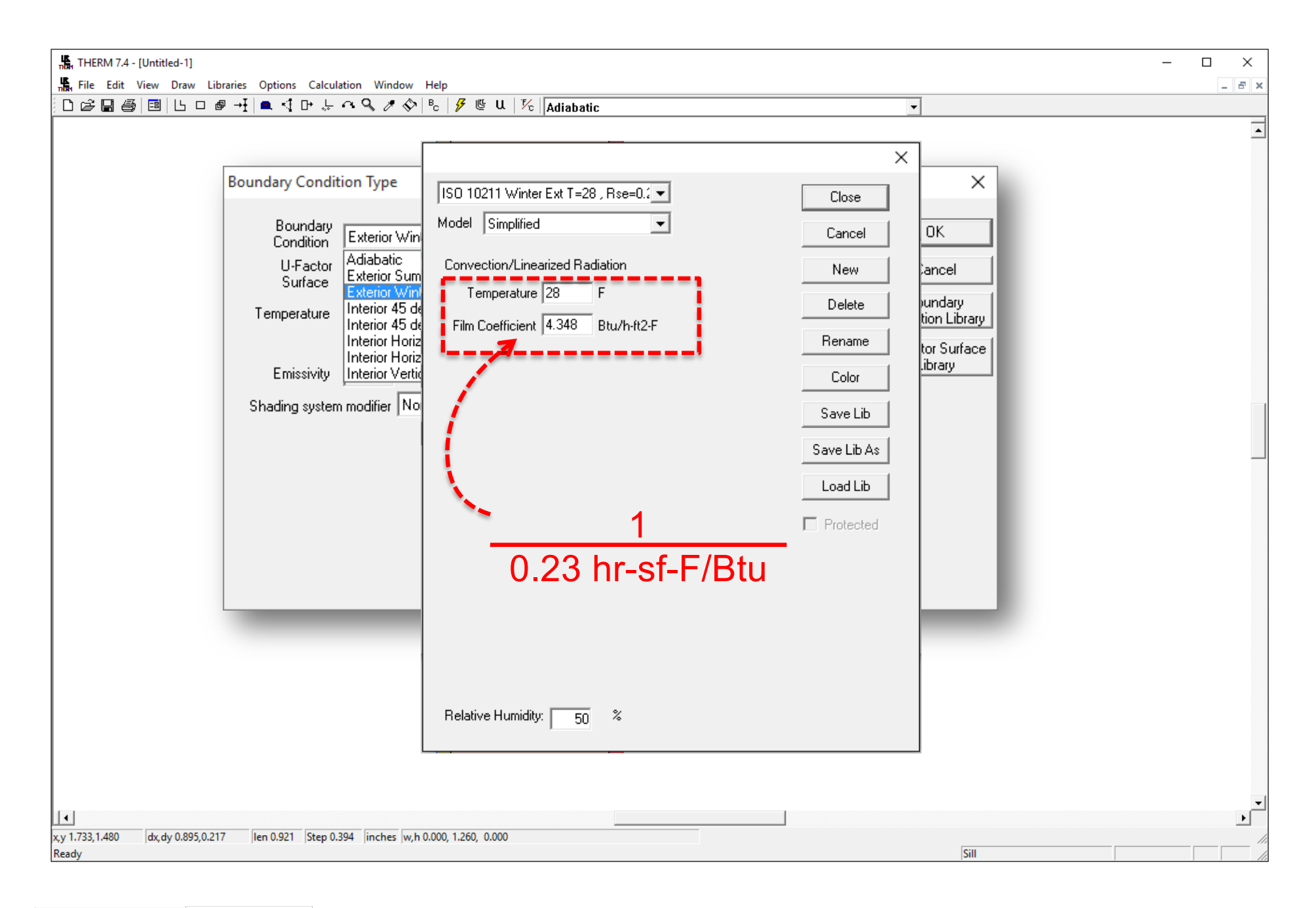

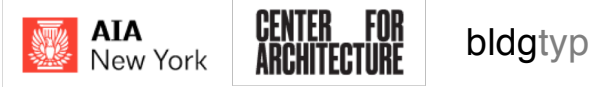

| THERM 7.4 - [Untitled-1]                                                                                                    |                                                                                   | - 🗆 X |
|----------------------------------------------------------------------------------------------------|-----------------------------------------------------------------------------------|-------|
| File Edit View Draw Libraries Options Calculation Window Help<br>다려 모 프 프 프 프 프 프 프 프 프 프 프 프 프 프 프 프 프 프                                                                                                    | <b>_</b>                                                                          | _ 6 × |
| Image: Head A-1 (Untries)       Image: Head A-1       Image: Head A-1 | ▼<br>OK<br>Cancel<br>Boundary<br>Condition Library<br>U-Factor Surface<br>Library |       |
| x,y 1.733,1.480 dx,dy 0.895,0.217 len 0.921 Step 0.394 inches w,h 0.000, 1.260, 0.000<br>Ready                                                                                                    | Sill                                                                              |       |

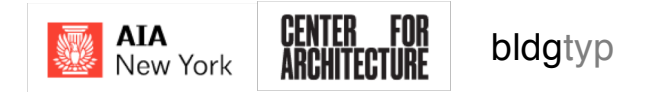

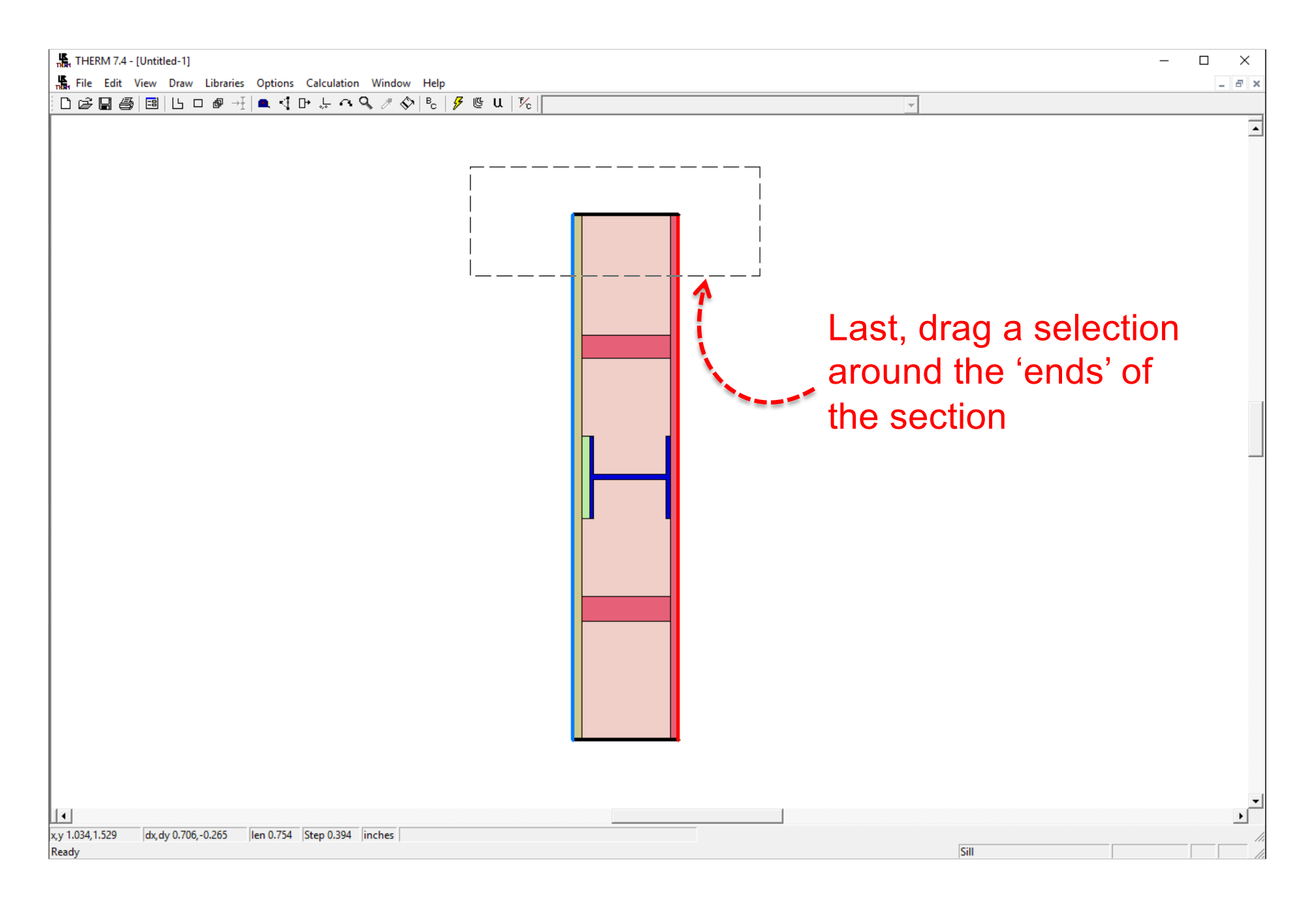

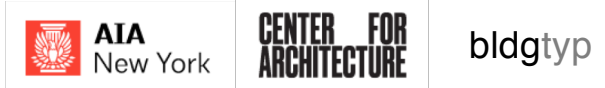

| 🖺 THERM 7.4 - [Untitled-1]                                                                                                    | – 🗆 × |
|----------------------------------------------------------------------------------------------------|-------|
| 📲 File Edit View Draw Libraries Options Calculation Window Help                                                                                                    | _ 8 × |
| D ☞ 🗑 🚭 📴 L ロ @ 🕂 🔍 ଐ 마 뉴 쇽 🥄 ୬ 🗞 👂 🥲 น 🕅                                                                                                    |       |
| Image: Second and the second and the second and th |       |
| Shading system modifier None<br>'Adiabatic' means no<br>heat transfer across<br>this boundary                                                                                                    |       |
| ↓                                                                                                    |       |

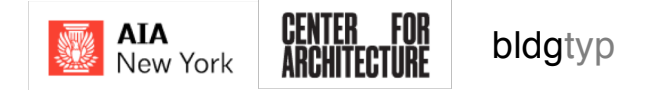

### **Running the Simulation**

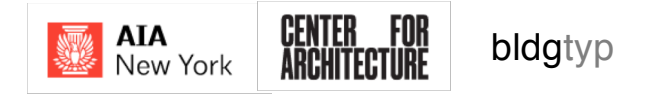

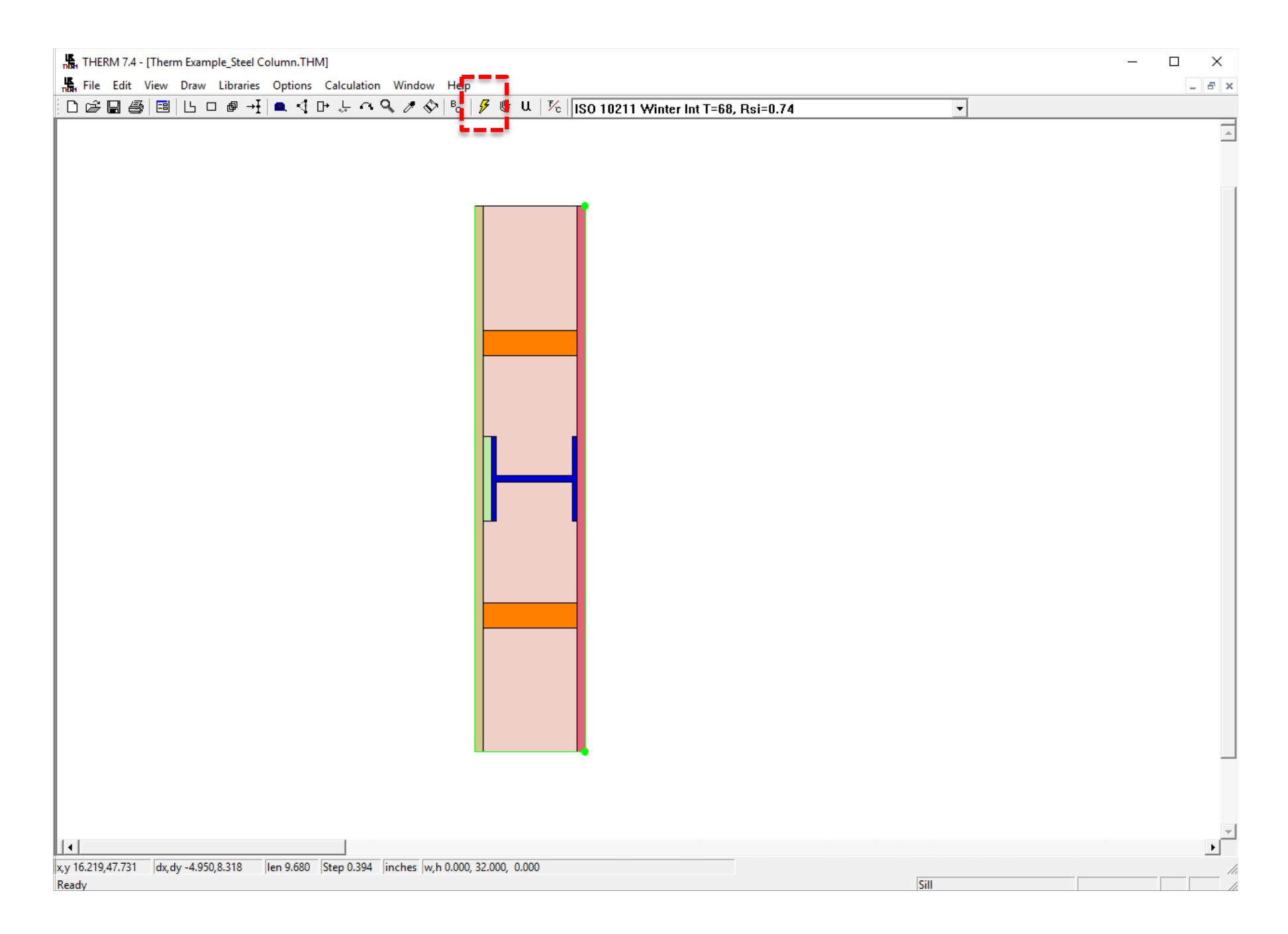

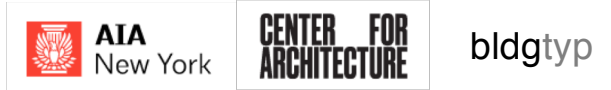

| THE              | 🚓 THERM 7.4 - [Therm Example_Steel Column.THM] |      |      |      |           |         |             |        |      |  |
|------------------|------------------------------------------------|------|------|------|-----------|---------|-------------|--------|------|--|
| ۳ <mark>۴</mark> | File                                           | Edit | View | Draw | Libraries | Options | Calculation | Window | Help |  |
|                  |                                                |      |      |      |           |         |             |        |      |  |

39.0 49.0 59.0

We're seeing 'Isolines' that describe the temperature gradient through the assembly.

**|** ↓ | x y 75,510.2

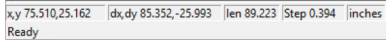

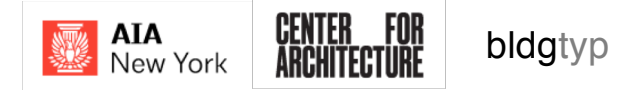

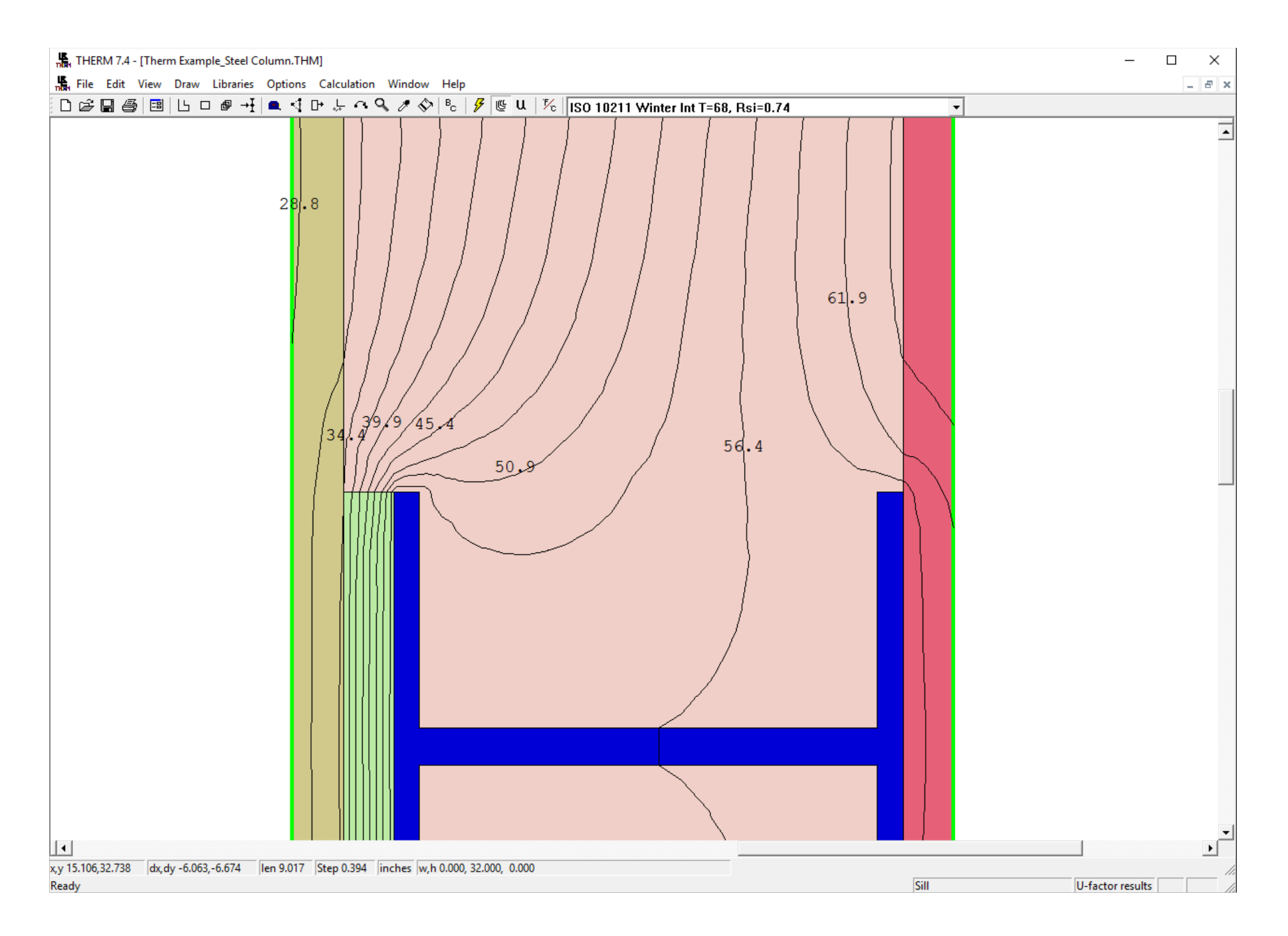

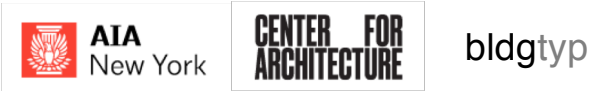

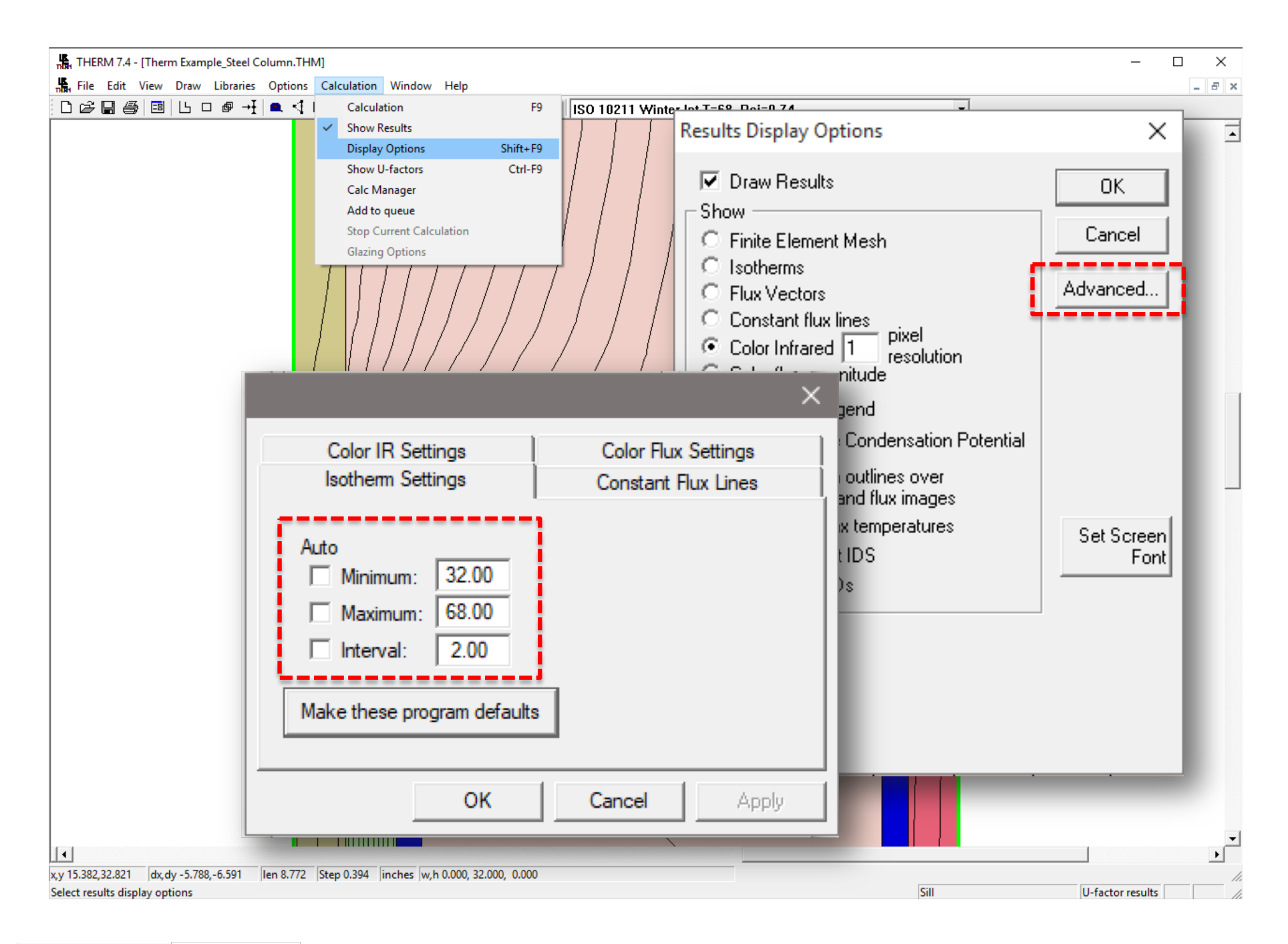

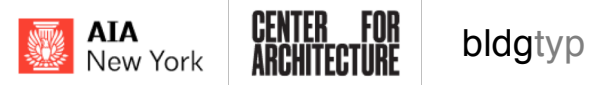

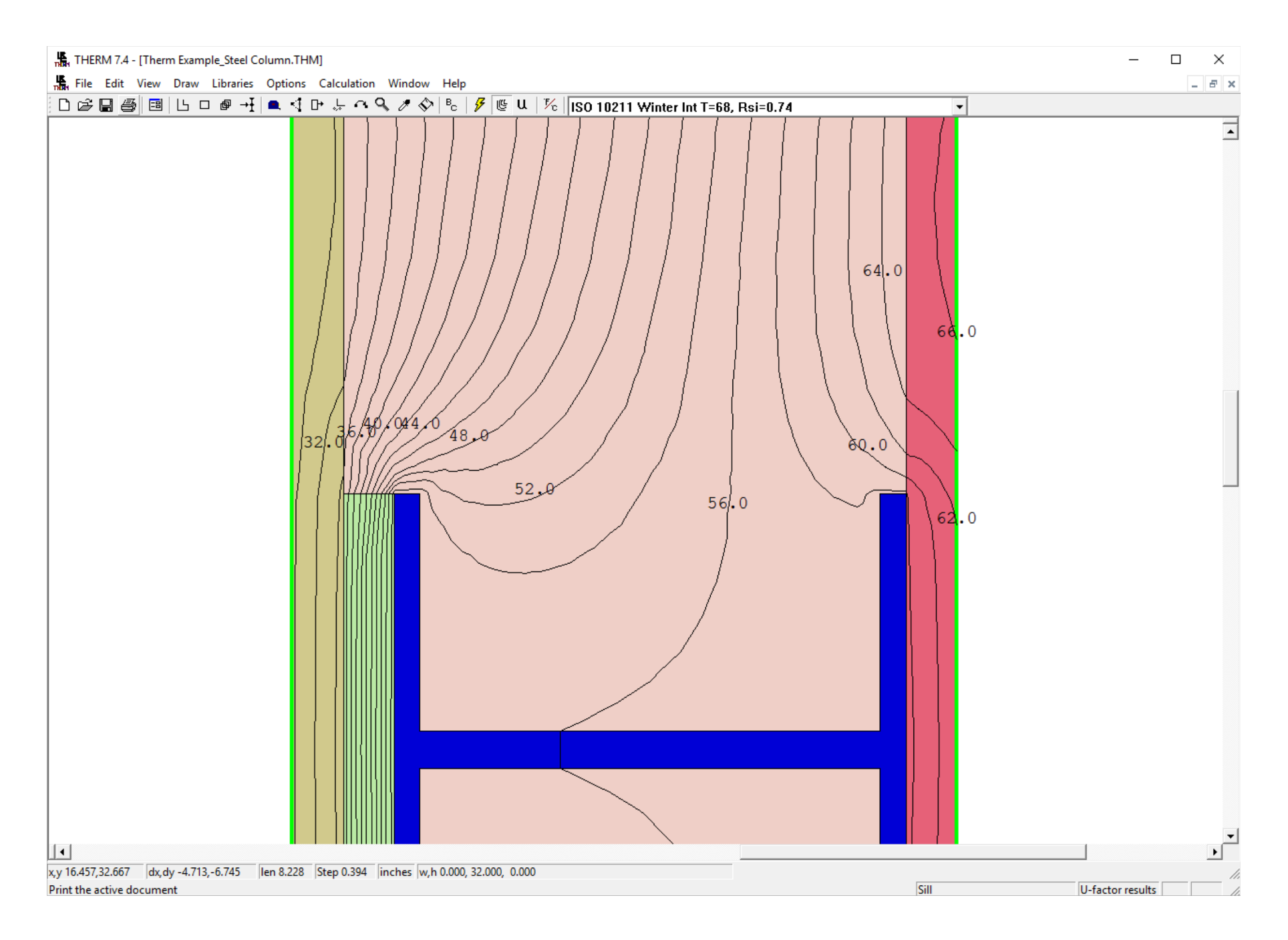

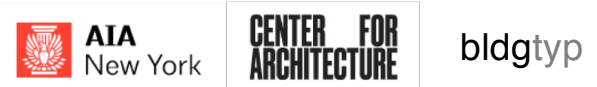

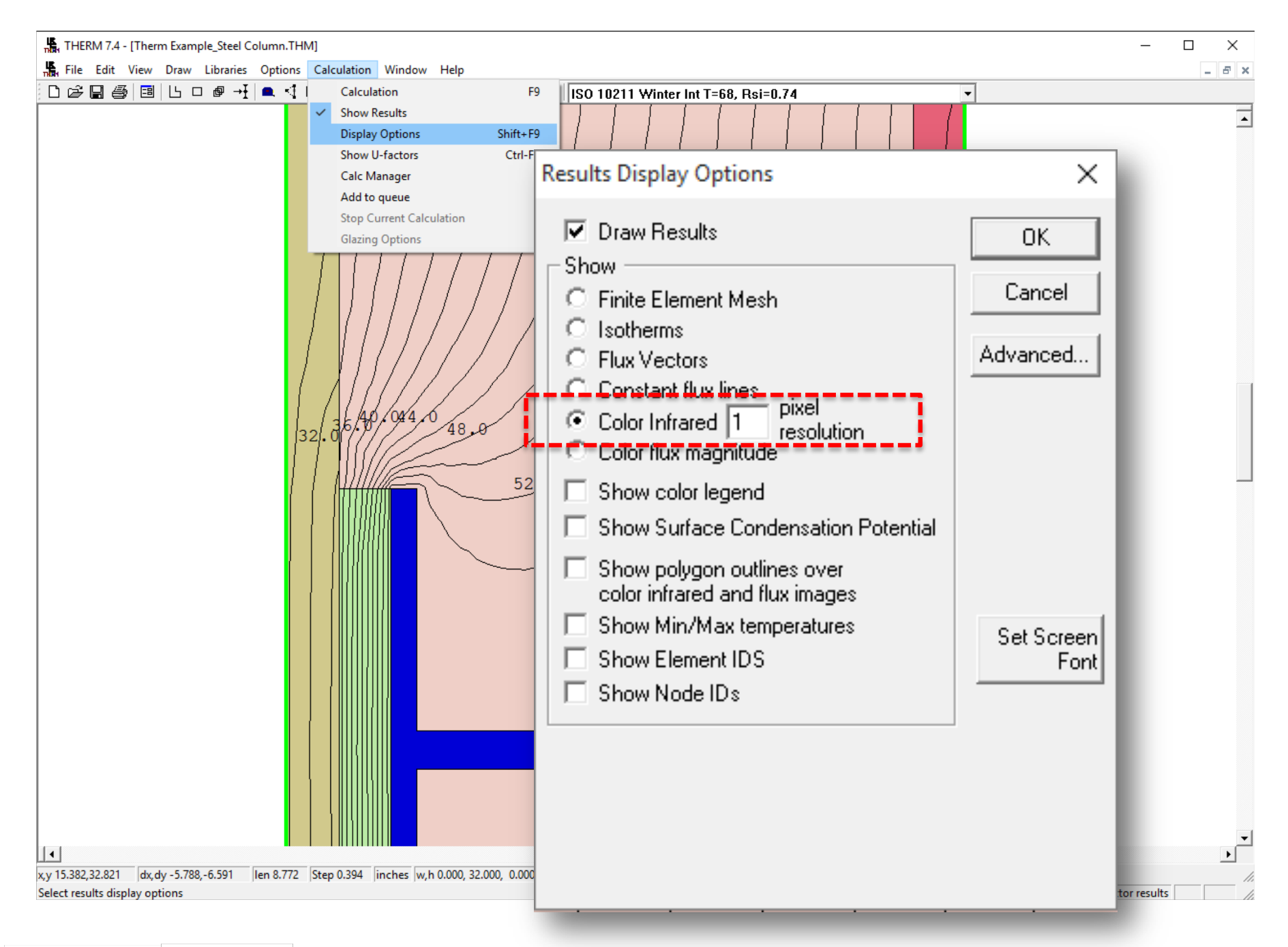

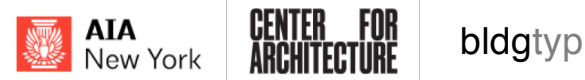

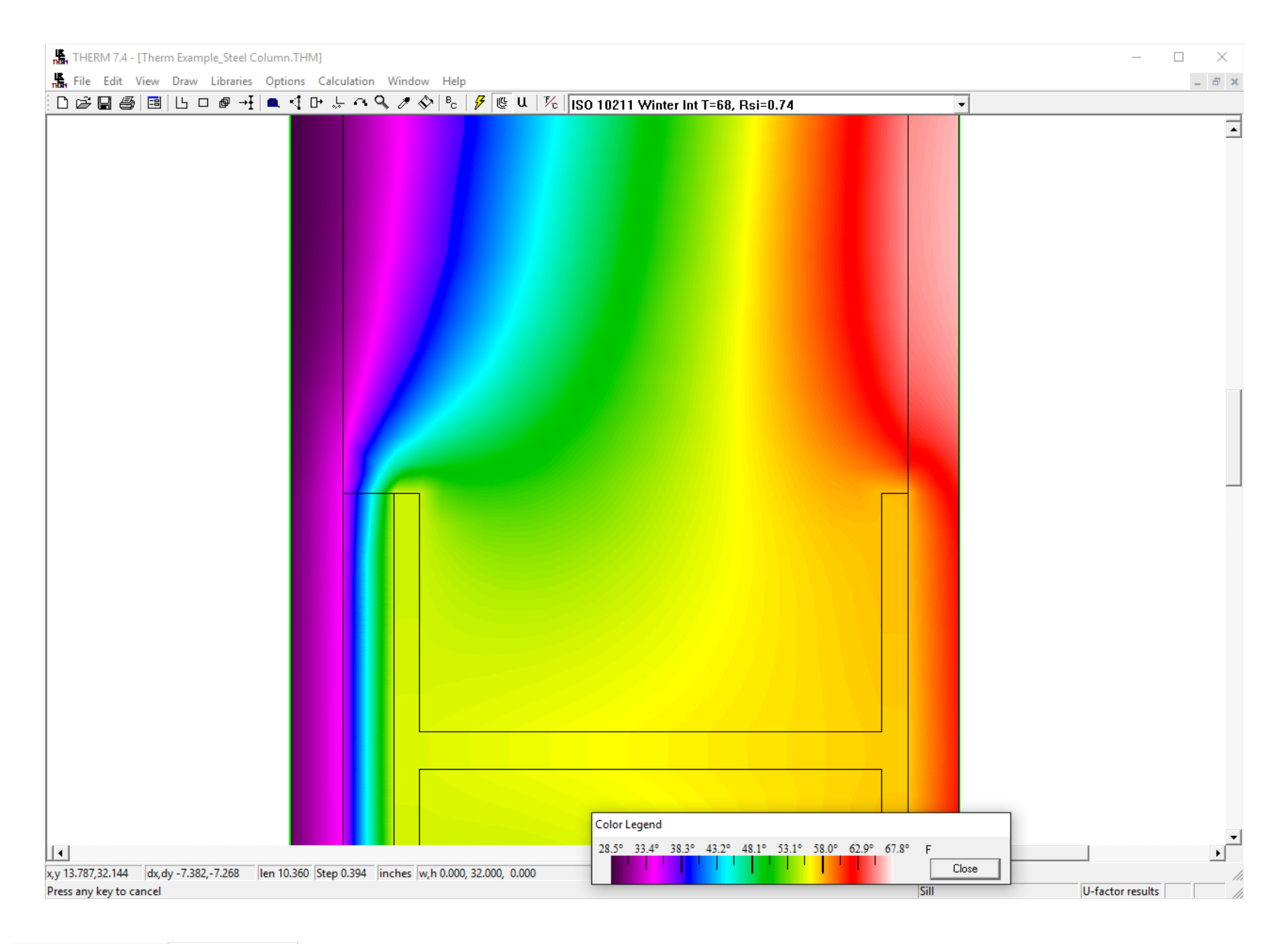

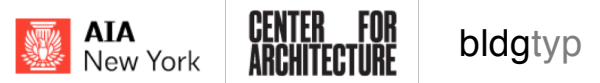

| THERM 7.4 - [Therm Example_Steel Column.THM]                        | – 🗆 X                 |
|---------------------------------------------------------------------|-----------------------|
| 📲 File Edit View Draw Libraries Options Calculation Window Help     | _ <i>B</i> ×          |
| □ ☞ 🖬 🚭 🔲 Ц □ @ ⊣ 📜 ■ <【 마 뉴 ལ 🎗 🖉 🗞 👂 🗞 🛛 🖋 🐚 U 👘 🗸                |                       |
|                                                                     |                       |
|                                                                     |                       |
| v v 42.458.28.358 dv dv 14.794 -8.068 len 16.851 Sten 0.394 linches |                       |
| Press any key to cancel                                             | Sill U-factor results |

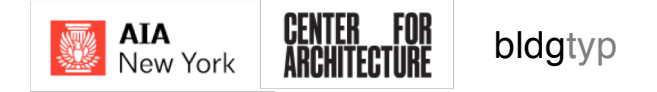